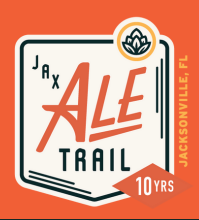

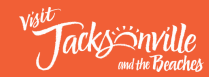

## HOW TO PARTICIPATE IN THE DIGITAL PASSPORT

1. Download the Visit Jax app from the app store. The icon is the image to the right.

2. Head to a brewery and purchase a beverage.

3. Ask the bartender/server for the Jax Ale Trail code.

4. Look for the Jax Ale Trail icon on the main menu of the app and click on it.

5. Select the 4, 8 or All brewery level depending on how many breweries you hope to mark off on your journey.

6. Select the brewery you are at and enter the provided code in the blank box. Hit submit to complete the objective.

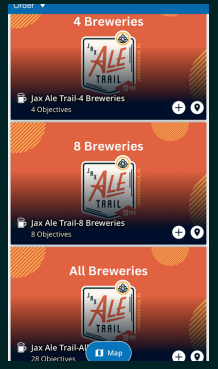

7. Continue the trail. Once you complete 4, 8 or All brewery levels, a submission form will appear and you will need to fill that out in order to receive your prize. All prizes will be mailed to the address submitted on the form.

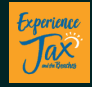

## **HELPFUL TIPS AND TRICKS**

- Make sure to create an account when you first download the Visit Jax app so all your check-ins save to your account.
- The brewery codes submitted on a level will carry through to the next level. For example: The codes entered at the 4 brewery level will automatically move to the 8 brewery level if you visit more than 4 breweries.
- You cannot combine a printed passport with a digital passport. If you have a printed passport, please finish that first before starting the digital version.
- Share your experiences on social media! Tag @visit\_jax and use #jaxaletrail and #onlyinjax.

Visit Jacksonville Downtown Visitor Center address: 100 N. Laura St. #120 Jacksonville, FL 32202

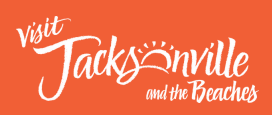

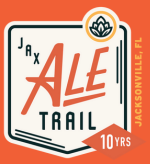